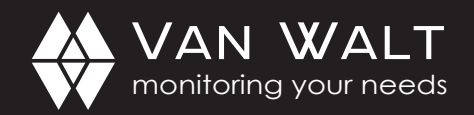

+44 (0)1428 661 660

# QUICK START GUIDE: vanwaltKISS

**vanwaltKISS** is a true "plug and play" environmental telemetry system to monitor water level and temperature. It is easy to set-up and deploy so data that is collected every 15 minutes is transmitted for download, directly to your phone, PC, or laptop, once a day. An email will be sent to you each day when new data is available.

Scan for more information

## Starting your vanwaltKISS unit

To turn on your device connect the sensor by:

- 1. Lining up the white marks
- 2. Feeding the vent tube into the unit
- 3. Twisting the connector.

Ensure your vanwaltKISS strain relief cable is attached to your sensor strain-relief assembly.

Please do not bend the unit's cable more than  $90^{\circ}$  as this could damage the vent cable.

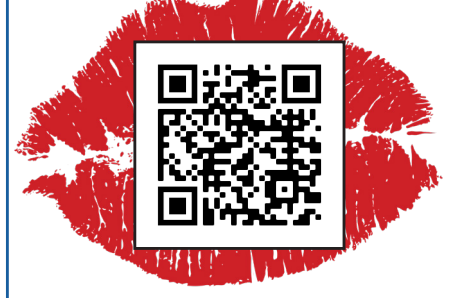

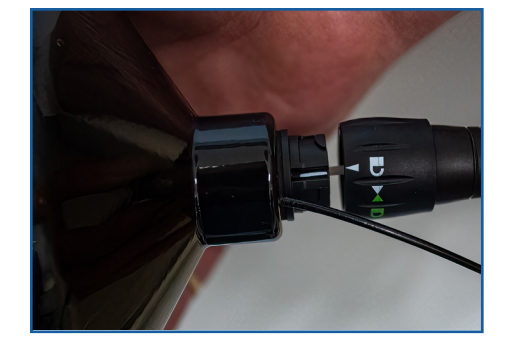

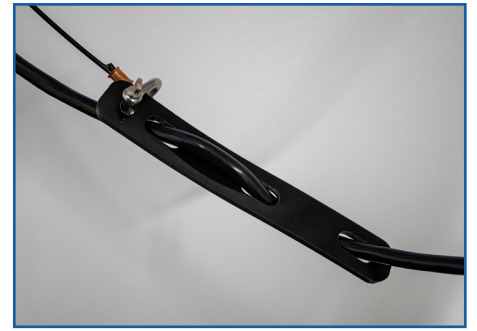

RR305V2\_12/07/2022\_TD

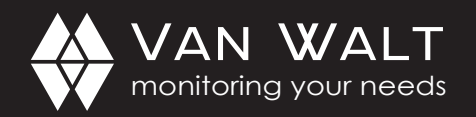

The **green** LED will now start flashing throughout test 0.5 seconds on, 2 seconds off, as the device is connecting to the network.

When the **green** LED is lit for a solid 5 seconds the device has sent its initial reading to the vanwaltCONNECT-Lite portal. Please check the portal to ensure your unit is connected.

When the green LED turns off, the device is logging.

When the **red** LED flashes 1/2 second on, 5 seconds off for 5 minutes, the battery is low and the device will shut down.

If a fixed **red** LED appears for 30 seconds please contact Van Walt Ltd for support.

A different **red** LED blinking pattern: 1/4 second on, 1/4 second off for 5 seconds distinguishes an error between electronics and network error

Deploy the sensor and ensure the vanwaltKISS device is secure at the top of the well. Do not drop/force the sensor.

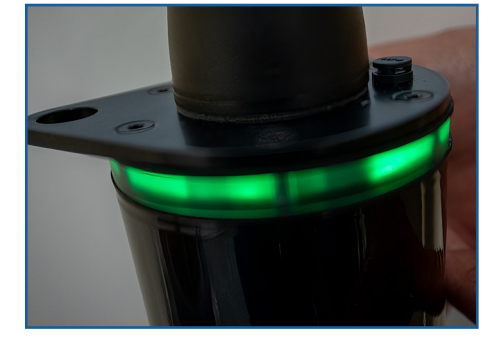

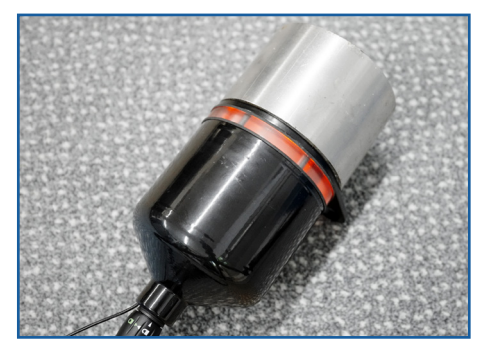

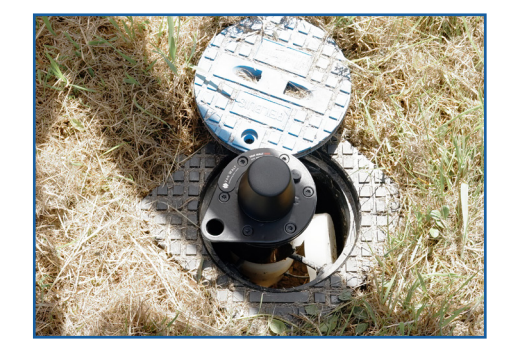

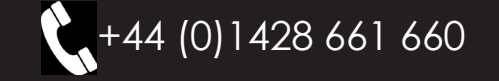

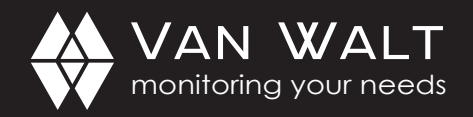

#### vanwaltCONNECT-Lite

You will receive your Log-in credentials by email on despatch of the unit.

To access your data go to the following website: <u>www.vanwaltCONNECT-LITE.com</u>.

Enter your login credentials.

To change your password click on the drop down arrow beside your username in the top right corner of the screen. Click "Settings" and you will have the option to change your password.

|                                                                                                    | nonitoring you  | r needs                                                                                                |             |              |        |
|----------------------------------------------------------------------------------------------------|-----------------|----------------------------------------------------------------------------------------------------|-------------|--------------|--------|
| Ema                                                                                                    | il              |                                                                                                    |             |              |        |
| ste                                                                                                    | fan@vanwalt.co  | m                                                                                                    |             |              |        |
| Pass                                                                                                    | word            |                                                                                                    |             |              |        |
|                                                                                                    | 1               |                                                                                                    |             |              |        |
|                                                                                                    |                 |                                                                                                    |             | Community of |        |
| WAN WALT                                                                                                    |                 |                                                                                                    |             | Sign In →    | 6      |
| VAN WALT                                                                                                    |                 |                                                                                                    |             | Sign In 🔸    | (°     |
| VAN WALT<br>Navigation<br>Destroyard<br>Server Data<br>Depty Units                                                                                                    | Update Password |                                                                                                    |             | Sign In 🔸    | (°     |
| VAN. WALT<br>Variation<br>Destant<br>Destant<br>De | Update Passoord | New<br>Destantion<br>(Charles and Charles<br>(Charles and Charles)<br>Charles and Charles<br>Personnet | New Passord | Sign In →    | . 1.05 |

| WAN WAL     | - T<br>eds             |               |                    |          |                        | Stefan<br>Van Walt ireland Ltd |
|-------------|------------------------|---------------|--------------------|----------|------------------------|--------------------------------|
| Navigation  |                        |               |                    |          |                        |                                |
|             |                        |               |                    |          |                        |                                |
| Sensor Data | Sensors Online         | Active        | e Sensors          |          | Data Points            |                                |
| Alerts      | 50%                    |               | 2<br>Active sensor | '5       | 7371<br>Data points re | eceived                        |
|             | Online Sensors         |               |                    |          |                        |                                |
|             | Sensor                 | Serial Number | Temperature        | Pressure | Received               | Status                         |
|             | variwaltKISS Prototype | 2023001       | 160.62 °C          | 0.02 bar | 21-04-2022 11:37       | Online                         |
|             |                        |               | < 1 ×              |          |                        |                                |

You will land on the Dashboard where you will see your devices.

The status indicates if a sensor is online and active or offline and inactive.

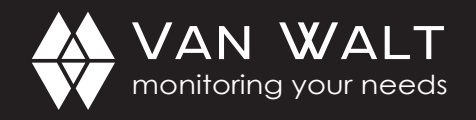

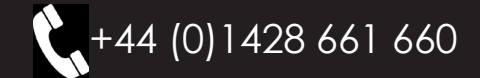

### Viewing your Data

| menitaring your n | L I<br>reds           |                |            |            | Van Walt Ireland Ltd |
|-------------------|-----------------------|----------------|------------|------------|----------------------|
| Navigation        |                       |                |            |            |                      |
| breodrite         |                       |                |            |            |                      |
| ensor Data        | Sensor Data           |                |            |            |                      |
| lets              | varwelskiss Prototype | 15-04-2022     | 22-04-2022 |            | Download Data 8      |
|                   | Cute 🖨                | Temperature \$ | Pessare \$ | Ballery \$ | Signal B             |
|                   | 20/04/2022 23:50      | 160.62 °C      | 0.02 ber   | 3.43 V     | -95 dêm              |
|                   | 20/04/2022 23:35      | 16059 °C       | 0.02 ber   | 3.43 V     | -95 dBm              |
|                   | 20/04/2022 23:20      | 16060 °C       | 0.02 ber   | 3.472 V    | -95 aBm              |
|                   | 20/04/2022 23:05      | 160.59 °C      | 0.02 ber   | 3.472 V    | -95 dBm              |

To view your data click "sensor data" on the left-hand side. You can select which device to view by clicking on the drop-down box.

Input the start and end date for the period you wish to view. The device data will appear as shown.

### Download your Data

| 1 | А                | В                     | С                     | D        | E        | F           | G          | н          |
|---|------------------|-----------------------|-----------------------|----------|----------|-------------|------------|------------|
| 1 | Serial Number:   | 2021001               |                       |          |          |             |            |            |
| 2 | Friendly Name:   | vanwaltKISS Prototype |                       |          |          |             |            |            |
| 3 | Start Date:      | 15/04/2022            |                       |          |          |             |            |            |
| 1 | End Date:        | 22/04/2022            |                       |          |          |             |            |            |
| 5 | 100 C            |                       |                       |          |          |             |            |            |
| 5 | Date             | Sensor Serial         | Sensor Name           | Temperat | Pressure | Battery (V) | Signal Qua | lity (dBm) |
| 1 | 15/04/2022 00:08 | 2021001               | vanwaltKISS Prototype | 20.32    | 0.16     | 3.486       | -107       |            |
|   | 15/04/2022 00:23 | 2021001               | vanwaltKISS Prototype | 20.27    | 0.16     | 3.488       | -107       |            |
| 1 | 15/04/2022 00:38 | 2021001               | vanwaltKISS Prototype | 20.22    | 0.16     | 3.488       | -107       |            |
| 0 | 15/04/2022 00:53 | 2021001               | vanwaltKISS Prototype | 20.19    | 0.16     | 3.488       | -107       |            |
| 1 | 15/04/2022 01:08 | 2021001               | vanwaltKISS Prototype | 20.14    | 0.16     | 3.486       | -105       |            |
| 2 | 15/04/2022 01:23 | 2021001               | vanwaltKISS Prototype | 20.09    | 0.16     | 3.486       | -105       |            |
| 3 | 15/04/2022 01:38 | 2021001               | vanwaltKISS Prototype | 20.04    | 0.16     | 3.488       | -105       |            |
| 4 | 15/04/2022 01:53 | 2021001               | vanwaltKISS Prototype | 19.96    | 0.16     | 3.488       | -105       |            |

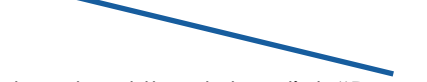

To download the data, click "Download Data" on the right-hand side. The data will automatically download as a .csv file.

## Change your Displayed Data

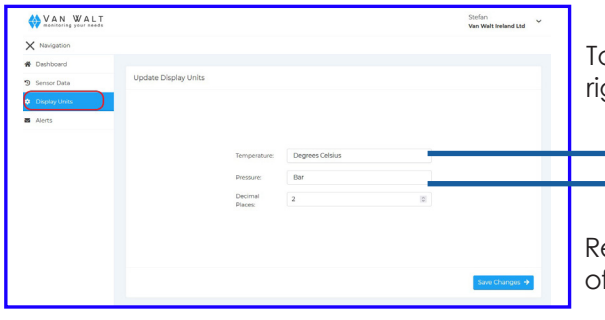

To change the display units, select the arrow on the top right corner of your screen and select "Display Units".

Select which temperature display unit you require.Select which pressure display unit you require.

Remember to click the "Save Changes" button at the bottom of the page.

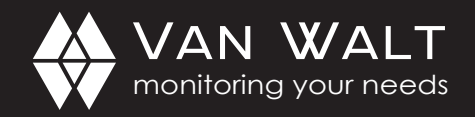

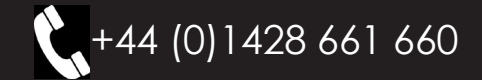

| VAN WALT         | ŗ,               |                   |       |   |
|------------------|------------------|-------------------|-------|---|
| X Navigation     |                  |                   |       |   |
| A Dashboard      |                  |                   |       |   |
| Sensor Data      | Configure Alerts |                   |       |   |
| 🖬 Alerts         |                  |                   |       |   |
| Configure Alerts |                  |                   |       |   |
| Configure Emails |                  |                   |       |   |
|                  |                  |                   |       |   |
|                  |                  |                   |       |   |
|                  |                  | Alarte Enabled    | -     |   |
|                  |                  |                   |       |   |
|                  |                  | Max Daily Emails: |       |   |
|                  |                  | Email 1 Time:     | 09:00 | 0 |
|                  |                  |                   |       |   |
|                  |                  |                   |       |   |

To set email alerts for the availability of the last 24 hour's data, click on the "Alerts" button on the left-hand side, you will then have the option to configure alerts.

Enable alerts by clicking the "Alerts enabled" box. This allows you to receive an email when new data is available.

Enter your max daily emails and the time you wish to receive the first alert email.

| WAN WAL          |                            |         | Stefan<br>Van Walt Ireland Ltd |
|------------------|----------------------------|---------|--------------------------------|
| × Navigation     |                            |         |                                |
| Deshboard        |                            |         |                                |
| Sensor Data      | Configure Ernail Addresses |         |                                |
| Airts            |                            |         | Add (mail +                    |
|                  | Ernal Address              | Actions |                                |
| Configure Emails | christhenwalcom            | CZ 11   |                                |
|                  | Add Email Address X        |         |                                |

Click the "Configure emails" button on the right-hand side to add email addresses to the mailing list.

| Ste <sup>.</sup><br>Van | fan<br>Walt Ireland Ltd | ^ |
|-------------------------|-------------------------|---|
| \$                      | Settings                |   |
|                         | Display Units           |   |
| 0                       | Help                    |   |
| •                       | Sign Out                |   |

To sign out of the site click on the drop down arrow beside your username in the top right corner of the screen.

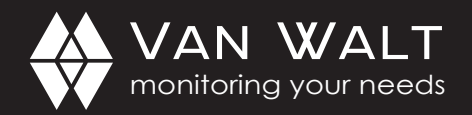

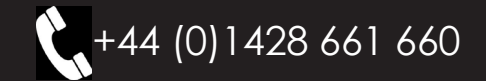

# QUICK START GUIDE: vanwaltKISS

### **Important Information**

Each vanwaltKISS unit will come as standard with the following components and attributes enabled:

- 2 years of battery life
- 2 years of internal memory
- 2 years of vanwaltCONNECT-LITE data
- 2 years of airtime on roaming SIM
- 2 years warranty

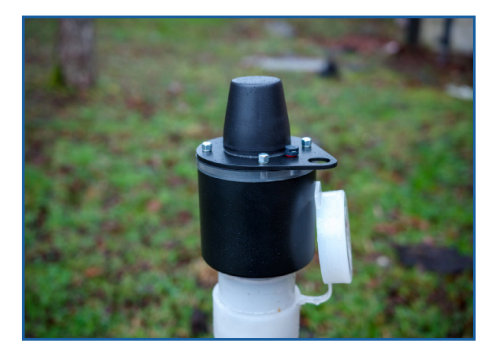

Each account, which could have multiple units, will be set up by Van Walt with a designated account administrator. That person will be configured to receive one daily alert as a reminder to logon to the portal and to verify that all units are online.

Whilst we keep data for each unit for a duration of 2 years, we strongly recommend that data is downloaded regularly from all units and at a frequency not longer than **once per month**.

The administrator can set up alternate users and they in turn can set up their own alerts.

#### Please note

Van Walt will neither check your data nor the functionality of the units under your account so the administrator must ensure that he or she, or a user designated by him or her check the portal daily.

If the equipment is used in a manner not specified by the manufacturer, the protection provided by the equipment may be impaired.